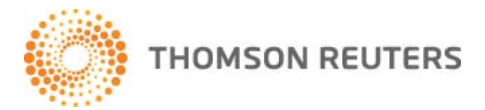

## WESTLAW NEXT 注册码(Registration Key)使用说明

请按照如下步骤设置 OnePass:

Step1 收到Login Details邮件,请点击 "Activate Now" 或登录 onepass.westlaw.com 注册OnePass

| Γ |                                                         |
|---|---------------------------------------------------------|
|   | Login details WestlawNext +                             |
|   | + REPORTED FOR LARVE                                    |
|   | Name: USER 1 NANCHANG UNI                               |
|   | +<br>Registration Key 7558832-PTUKEE                    |
|   | Effective Date: 08-Sep-2015                             |
|   |                                                         |
|   | Click the following link to register for WestlawNext. + |
|   | Activate Now a                                          |
|   | Activate Now +                                          |
|   |                                                         |

Step2 请点击 "Return To Westlaw" 进入注册页面

| OnePass                                                                                                  | THOMSON REUTERS WESTLAW                   |
|----------------------------------------------------------------------------------------------------|-------------------------------------------|
| continue registration                                                                                    | manage onepass                            |
| The specified Registration Key was found on an existing OnePass Profile.                                 | Username                                  |
| Please enter the OnePass username and password to continue the registration process.  Return To Vientime | Password                                  |
| - Automatica (n. 17 (Santania)                                                                           | Forgot your username or password? Sign In |

Step3 点击<u>next.westlaw.com</u>登录并点击 "Create a new OnePass profile"

| OnePass Sign In                    | HANKS FOR VOTING WESTLAW #1                                                                                         |
|------------------------------------|----------------------------------------------------------------------------------------------------|
| Jsemane                            | Best Online Legal Research Provider     Best Unline Legal Research Provider     Best Legal Research Provider (Mine) |
|                                    | Best Legal Research Pad® App                                                                                        |
| Password                           |                                                                                                    |
| Forgot my username or basisword    |                                                                                                    |
|                                    |                                                                                                    |
| Save my Usemane and Password       |                                                                                                    |
| Remember Me on this Computer [7]   | LIST IIIST                                                                                                    |
|                                    | BROWSING?                                                                                                    |
| Sian In                            | See why more people choose                                                                                          |
|                                    | Thomson Reuters Westlaw                                                                                             |
|                                    | over any other online legal<br>research service.                                                                    |
| Create a new OnePass profile       |                                                                                                    |
| Update an existing OnePass profile | Lears more                                                                                                    |
|                                    |                                                                                                    |

Step4 输入注册码、姓名及邮件地址后按 "Continue "继续

| nePass                                                                                                    | THOMSON REUTERS WESTLAW |
|----------------------------------------------------------------------------------------------------|-------------------------|
| register a new profile                                                                                                    |                         |
| To start the registration process, please enter the information below. This<br>information is needed for us to verify that there ian't aheady a profile<br>registered within OnePass, and will be used as a starting point for the new<br>profile. |                         |
| Registration Key                                                                                                    |                         |
| 1234567-ABCDE1                                                                                                    |                         |
| Example: 1234567-ABCDE1                                                                                                    |                         |
| Friendly Name Whof's This?                                                                                                    |                         |
| SAMPLE WESTLAW                                                                                                    |                         |
| Email Address                                                                                                    |                         |
| CAMPLE NAME OTD COM                                                                                                    |                         |

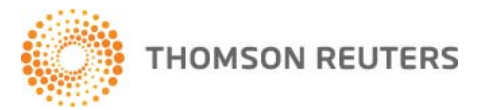

**Step 5** 输入注册信息,点击"Create Profile"完成 WestlawNext 的 OnePass 账号密码设置。点击"Return to WestlawNext"返回产品页面。

| <b>One</b> Pass                                              |                                                                             | WestlawNext <sup>®</sup> |
|--------------------------------------------------------------|-----------------------------------------------------------------------------|--------------------------|
|                                                              | Already have a OnePass profile? Update your profile                         |                          |
| General Settings                                             | Register a new OnePass Profile                                              |                          |
|                                                              | Register for a new Profile within OnePass by entering the information below |                          |
|                                                              | Your Information                                                            |                          |
| Return To WestlawNext                                        | First Name                                                                  |                          |
|                                                              |                                                                             |                          |
| T                                                            | Last Name                                                                   |                          |
|                                                              | Email Address                                                               |                          |
|                                                              | shirley.liu@tr.com                                                          |                          |
|                                                              | Confirm Email Address                                                       |                          |
|                                                              | Must be same as Email Address field                                         |                          |
|                                                              | Alternate Email Address(es) (Optional)                                      |                          |
|                                                              | Comma Separated                                                             |                          |
|                                                              | Username and Password                                                       |                          |
|                                                              | Username                                                                    |                          |
|                                                              | Password                                                                    |                          |
|                                                              | Confirm Password                                                            |                          |
|                                                              | Must be same as Password field                                              |                          |
|                                                              |                                                                             |                          |
|                                                              | Security Question                                                           |                          |
|                                                              | Select a Security Question                                                  |                          |
|                                                              | Select a question                                                           |                          |
|                                                              | Answer                                                                      |                          |
|                                                              |                                                                             |                          |
|                                                              | Select a Security Question                                                  |                          |
|                                                              |                                                                             |                          |
|                                                              | Answer                                                                      |                          |
|                                                              |                                                                             |                          |
|                                                              | Select a guestion                                                           |                          |
|                                                              |                                                                             |                          |
|                                                              | Answer                                                                      |                          |
|                                                              | Create Profile                                                              |                          |
| © 2015 Thomson Reuters.<br>Technical Support: 1-800-934-9378 |                                                                             |                          |

## 用户需要操作的步骤(注意所有的文本框中不支持汉字):

- 1. 在 First Name 和 Last Name 下方文本框中输入名和姓氏;
- 2. Email address 需要确认输入准确
- 3. Confirm email address 再次输入邮箱地址
- 在 Username 下方的文本框中输入自己设计的用户名,长度 8 70 个字符,可以为任意大小写字母,数字和特殊 符号(@.-\_,即@符号,句号,连接符下划线,均可);
- 5. 在 Password 下方的文本框中输入自己设计的密码,长度 8-16 个字符,且同时满足下列至少 3 项要求:
  - a) 大写字母
  - b) 小写字母
  - c) 数字
  - d) 特殊符号(@.-\_,即@符号,句号,连接符下划线,均可)
- 6. 在 Confirm Password 下方文本框中重复输入密码;
- 7. Security question, 可以选择一个问题, 然后回答, 以便日后找回忘记的密码